# HP Network Node Manager i Software Step-by-Step Guide to Monitoring Devices Located Behind

a Static NAT Gateway

NNMi 9.1x Patch 1

You can configure NNMi to monitor devices using static Network Address Translation (Static NAT). This paper describes how to configure NNMi to monitor devices located behind the NAT gateway using SNMP and ICMP polling and SNMP traps.

### CONTENTS

| Problem Statement                                              | 3              |
|----------------------------------------------------------------|----------------|
| Solution                                                       | 3              |
| Summary of Steps                                               | 4              |
| Obtain Routable Addresses                                      | 4              |
| Set up SNMP Communication                                      | 4              |
| Disable Small Subnets Connection Rule                          | 4              |
| Optionally Configure a Tenant and Security Group for each Site | 7              |
| Build a Node Group                                             | 10             |
| Load Seeds for Discovery                                       | 11             |
| Configure SNMP Traps<br>SNMPv2c Traps<br>SNMPv1 Traps          | 15<br>16<br>17 |
| Conclusion                                                     |                |

## Problem Statement

When NNMi discovers a node located behind the Network Address Translation (NAT) gateway at a remote site, NNMi uses the public routable address that the NAT gateway assigned to it. However, the node itself cannot identify the address that the NAT gateway assigned to it. Typically, such nodes have non-globally-routable addresses assigned to them for routing within the remote site. A benefit of using NAT is that remote sites can have overlapping IP addresses because their addresses are unique *within their local domain.* However, this causes challenges for NNMi.

By default, NNMi expects to find a public routable address for a node within a node's IP address table. However, this is not the case when using NAT, as a node assigned a NAT address cannot identify its NAT address. Under these conditions, NNMi may disqualify the node from discovery and discard the node.

Additionally, problems can arise when NNMi receives traps from nodes behind the NAT gateway as these nodes may have a source address of the non-routable address rather than the NAT assigned global address. NNMi is unable to distinguish which node sent the traps.

### Figure 1: Sample NAT Environment

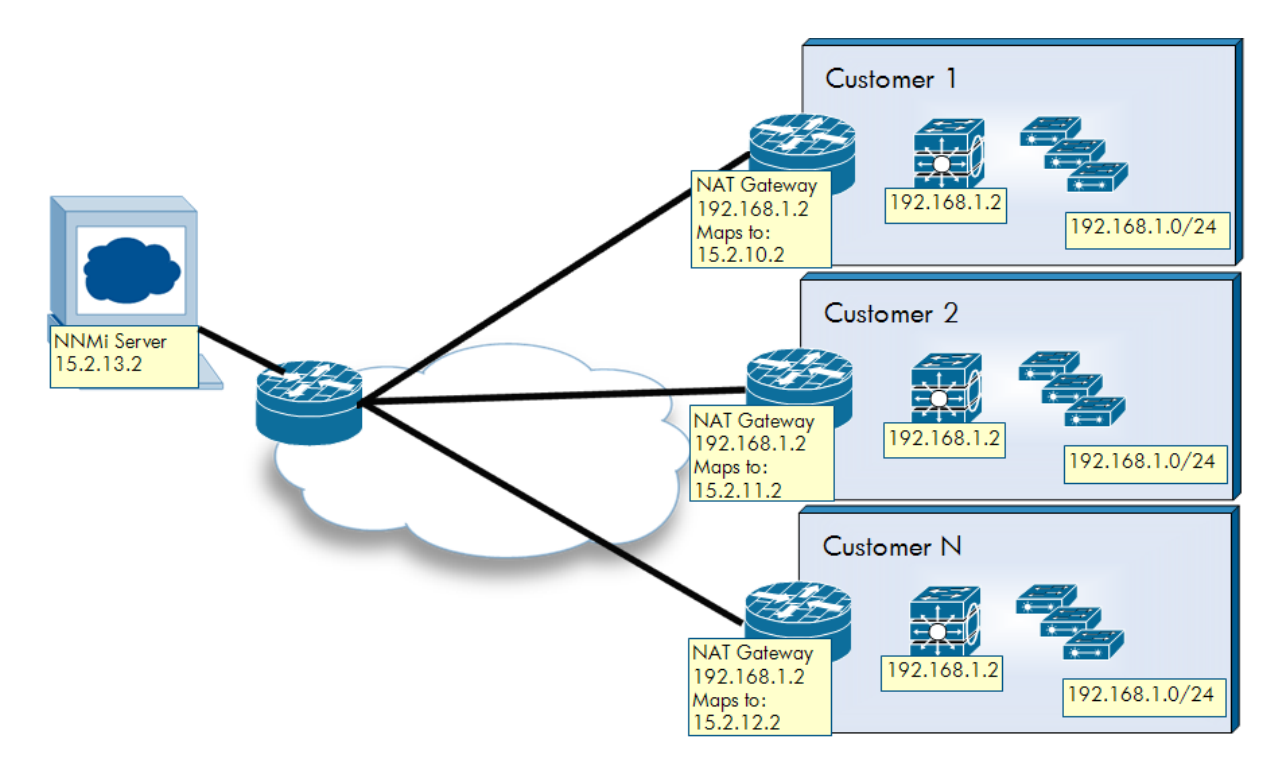

## Solution

In NNMi 9.10, NNMi discovers and monitors nodes even if the management IP address is not in the IP address table of the node.

NNMi discovers layer 2 topology for nodes behind the NAT without any additional configuration changes. This is because protocols such as Cisco Discovery Protocol (CDP) and Link Layer Discovery Protocol (LLDP)

usually are not IP based but name based. Forwarding database analysis also works without change because it is Media Access Control (MAC) based rather than IP based.

For trap handling, you only need to make a simple change in the NNMi configuration.

You can also take advantage of the new Multi-Tenancy and Security Groups features to separate the overlapping address domains for better presentation of the nodes. See the *HP Network Node Manager i* Software Deployment Reference for more information.

With regard to this solution, note the following:

- This solution supports static NAT only.
- In addition to SNMP monitoring, now using ICMP to monitor management addresses is supported. (ICMP polling to non-routable addresses is not supported.)
- If you have overlapping IP addresses, you may need to filter layer 3 maps for proper viewing.

### **Summary of Steps**

This document shows a simple configuration example. The basic steps include:

- 1. Obtain Routable Addresses
- 2. Set up SNMP Communication
- 3. Disable Small Subnets Connection Rule
- 4. Optionally Configure a Tenant and Security Group for each Site
- 5. Build a Node Group
- 6. Load Seeds for Discovery
- 7. Configure SNMP Traps

## Obtain Routable Addresses

You need to know the routable address for each managed node that uses a NAT address. Obtain this information from your NAT gateway administrator.

## Set up SNMP Communication

Set up SNMP communication for the routable addresses of each site as you normally would.

## **Disable Small Subnets Connection Rule**

Because your network likely contains nodes with duplicate IP addresses in NAT environments (typically on different sites), disable the Small Subnets discovery rule. This rule enables NNMi to build connections based on IP addresses with /30 subnet masks. Disabling this feature may not be necessary in your environment (see the NNMi help for details). However, if you anticipate that nodes behind the NAT gateway will have some duplicate /30 subnet masks, then disable this feature. You should consider disabling other discovery rules as required by your environment.

To disable the Small Subnets connection rule:

1. From the workspace navigation panel, select the **Configuration** workspace, open **Discovery**, and then click **Discovery Configuration**.

### Figure 2: Configuration: Discovery Configuration

| Network Node Manager               | 7 |
|------------------------------------|---|
| File View Tools Actions Help       |   |
| o Incident Management              | * |
| 🛧 Topology Maps                    | * |
| Monitoring                         | * |
| Troubleshooting                    | * |
| Inventory                          | * |
| S Management Mode                  | * |
| lncident Browsing                  | * |
| 4 Integration Module Configuration | * |
| Configuration                      | * |
| 📑 Communication Configuration      |   |
|                                    |   |
| Discovery Configuration            |   |
| JE Seeds                           | - |
| 🗰 Tenants                          |   |
| 📑 Monitoring Configuration         |   |
| 📑 Custom Poller Configuration      |   |
| 🗄 🧰 Incidents                      |   |
| 📑 Trap Forwarding Configuration    |   |
| 📑 Custom Correlation Configuration | l |
| 📑 Status Configuration             |   |
| 📑 Global Network Management        |   |
| \pm 🧰 User Interface               |   |

2. Click the **Subnet Connection Rules** tab; then double-click the **Small Subnets** rule.

| iscovery Configuration                           | 1 >                                     |    |                                                                                                    |                                            |                                                                                      |                                                |                                                                                   |      |
|--------------------------------------------------|-----------------------------------------|----|----------------------------------------------------------------------------------------------------|--------------------------------------------|--------------------------------------------------------------------------------------|------------------------------------------------|-----------------------------------------------------------------------------------|------|
| 🖗 📔 🔛 Save a                                     | and Close   🥰   🔛                       |    |                                                                                                    |                                            |                                                                                      |                                                |                                                                                   |      |
| Global Control                                   |                                         |    | Auto-Discovery Rules                                                                                  | Connectio                                  | n Rules Excluded IP A                                                                | ddresses                                       | Excluded Interfaces                                                               |      |
| Rediscovery Interval                             | 1.00 Hours -                            |    | •                                                                                                    |                                            |                                                                                      |                                                |                                                                                   |      |
| Delete Unresponsi<br>INMi deletes nodes fro      | ve Nodes Control                        | er | NNMi can create Layer 2 Connect<br>via Wide Area Networks (WANs)<br>additional Layer 2 connections. N | tions for IF<br>. Define ru<br>ot availabi | Pv4 subnets at the edge o<br>ules to control which sub<br>le for IPv6 subnets. For m | f subnetwor<br>nets and inter<br>ore informati | ks that are directly conne<br>rfaces NNMi uses to crea<br>on, click <b>here</b> . | ecte |
| nodes. For more inform                           | nation, click here.                     |    | * 🖻 😂 🗙                                                                                               |                                            | 🔝 🕥 1 - 13 of                                                                        | 13                                             | 0 01                                                                              |      |
| Period (in days) to de<br>Unresponsive Nodes     | lete 0                                  |    | Name 🔺                                                                                                | Ena M                                      | li IfType                                                                            | IfName                                         | IfDescription                                                                     | _    |
| Spiral Discovery Pi                              | ng Sweep Control (IPv4 only)            |    | Asynchronous Transfer Mode                                                                            | , 🗸 28                                     | atm                                                                                  |                                                | *                                                                                 |      |
| This control can overri<br>Auto-Discovery Rules. | de the Enable Ping Sweep choice for all |    | Digital Signal 0 (DS-0 or 64 kbit/                                                                    | s 🗸 28                                     | ds0                                                                                  | *                                              | *                                                                                 |      |
| Ping Sweep                                       | Each rule (as configured) 🔻             |    | Digital Signal 1 (DS-1 or 1.544 N                                                                     | 28                                         | ds1                                                                                  | *                                              | *                                                                                 |      |
| Sweep Interval                                   | 1.00 Days 👻                             |    | Digital Signal 3 (DS-3 or 44.736                                                                      | 1 🖌 28                                     | ds3                                                                                  | *                                              | *                                                                                 |      |
| Node Name Resolu                                 | tion                                    |    | Digital Subscriber Loop over ISI                                                                      | 28                                         | idsl                                                                                 | *                                              | *                                                                                 |      |
| First Choice                                     | IP Address 🔍                            |    | Frame Relay Interfaces                                                                                | ✓ 28                                       | frameRelay                                                                           | *                                              | *                                                                                 |      |
| Second Choice                                    | Short sysName 🔻                         |    | Integrated Services Digital Netw                                                                      | 28                                         | isdn                                                                                 | *                                              | *                                                                                 |      |
| Third Choice                                     | Short DNS Name 👻                        |    | Multiprotocol Label Switching                                                                         | ✓ 28                                       | mpls                                                                                 | ±                                              | ż                                                                                 |      |
| B. C. I. K.                                      |                                         |    | Point to Point                                                                                        | ✓ 28                                       | ррр                                                                                  | *                                              | *                                                                                 |      |
| <ul> <li>Registration</li> </ul>                 |                                         |    | Serial Line Internet Protocol                                                                         | ✓ 28                                       | slip                                                                                 | *                                              | *                                                                                 |      |
| Last Modified                                    | May 13, 2011 11:38:44 AM MDT            |    | Serial Point to Point                                                                                 | ✓ 28                                       | propPointToPointSerial                                                               |                                                | *                                                                                 |      |
|                                                  |                                         | (  | Small Subnets                                                                                         | ✓ 30                                       |                                                                                      | ÷                                              |                                                                                   |      |
|                                                  |                                         |    | Synchronous Optical Networkin                                                                         | i 🗙 28                                     | sonet                                                                                | ż                                              | Ŷ                                                                                 |      |
|                                                  |                                         |    | •                                                                                                    |                                            | III                                                                                  |                                                |                                                                                   |      |
|                                                  |                                         |    |                                                                                                    |                                            | Total: 13 Selected:                                                                  | 1 Filter:                                      | OFF Auto refresh: (                                                               | DFF  |

Figure 3: Subnet Connection Rules Tab: Open the Small Subnets Rule

3. Clear the **Enable** check box. Click **Save and Close**, and then click **Save and Close** again.

| Figure 4: Subnet Connection Rule: Clear the | Enable Check Box |
|---------------------------------------------|------------------|
|---------------------------------------------|------------------|

| File View Tools Actions Help                                     |                                                                                                   | ~                                                                                                    |
|------------------------------------------------------------------|---------------------------------------------------------------------------------------------------|----------------------------------------------------------------------------------------------------|
| Subnet Connection Rule *                                         |                                                                                                   | 1                                                                                                    |
| 🐼 💾 🎁 Save and Close 💙 🗶 Delete Subnet Connection R              | Rule 🛛 🔛                                                                                          |                                                                                                    |
| (i) Changes are not committed until the top-level form is saved! |                                                                                                   |                                                                                                    |
| ▼ Basics                                                         | Details                                                                                           | >                                                                                                    |
| Name Small Subnets                                               | •                                                                                                 |                                                                                                    |
| Enable                                                           | Minimum IPv4 Prefix<br>Length                                                                     | 30                                                                                                    |
|                                                                  | IfType                                                                                            | · · · · · · · · · · · · · · · · · · ·                                                                                 |
|                                                                  | Enter a case insensitive v<br>match.<br>(* = any string, ? = any cl<br>Valid examples: lan?, inte | vildcard pattern which will be used to match Interface values; empty fields imply a<br>paracter)<br>frace to *, *WAN* |
|                                                                  | IfName                                                                                            | *                                                                                                    |
|                                                                  | IfDescription                                                                                     | *                                                                                                    |
|                                                                  | IfAlias                                                                                           | ·                                                                                                    |

## Optionally Configure a Tenant and Security Group for each Site

It can be very helpful to use the new Multi-Tenancy and Security Group feature to separate the different sites that are behind NAT firewalls. By using this feature, operators can have separate views of the nodes in each site including incidents, tables, and maps. You can create a separate Security Group for the nodes from each site. Then you can associate a Tenant with each Security Group. Set up User Groups to view the Security Groups as desired. After you configure a Tenant and Security Group for each site, each operator can have distinct views of nodes based on the site responsibilities of the operator. You can also set up Node Groups based on the Tenants or Security Groups to help separate sites for administrators or operators that can access multiple sites.

Use the Security Wizard to easily configure a Tenant and a Security Group.

1. From the workspace navigation panel, select the **Configuration** workspace, open **Security**, and then click **Security Wizard**.

| Ø Network Node Manager             | r |
|------------------------------------|---|
| File Tools Help                    |   |
| 👌 Incident Management              | × |
| 🛧 Topology Maps                    | × |
| 🕎 Monitoring                       | × |
| Troubleshooting                    | × |
| Inventory                          | × |
| 🔇 Management Mode                  | * |
| 🏡 Incident Browsing                | * |
| 🕫 Integration Module Configuration | * |
| Configuration                      | * |
| seeds                              | * |
| Tenants                            |   |
| Monitoring Configuration           |   |
| 📑 Custom Poller Configuration      |   |
| া 💼 Incidents                      |   |
| Trap Forwarding Configuration      |   |
| Custom Correlation Configuration   |   |
| Status Configuration               |   |
| 📑 Global Network Management        |   |
| 🗄 🧰 User Interface                 |   |
| - 🔁 Security                       | E |
| Security Wizard                    |   |
| User Accounts                      |   |
| User Groups                        |   |
| User Account Mappings              |   |
| Security Groups                    |   |
| Security Group Mappings            |   |
| 🛨 🧰 MIBs                           |   |
| Device Profiles                    |   |
| Node Groups                        | - |
| ۰ III +                            |   |

Figure 5: Configuration: Click Security Wizard

In this example, we have two general sites, Customer1 and Customer2, to represent each remote customer network behind a NAT.

2. Create an Operator User Account and an Operator User Group for each customer site. Then map the User Accounts to the User Groups as shown below. Do this for each customer site.

Figure 6: Security Wizard: Create Operator User and User Group for each Customer Site

| Security Wizard *                        |                                                                                  |                               |                                          |               |                  |                                |
|------------------------------------------|----------------------------------------------------------------------------------|-------------------------------|------------------------------------------|---------------|------------------|--------------------------------|
| all Welcome                              | Use this page to do any of the follow<br>Create and Delete User Accounts, Create | /ing:<br>and Delete User Grou | ps, Assign User Accounts to User Groups, | Assign User G | Froups to User A | Accounts, Remove User Accounts |
| nap User Accounts and User Groups 🌮      | Mappings.<br>User Accounts                                                       | User Account Map              | pings                                    | User Gro      | oups             |                                |
| 🔊 Map User Groups and Security Groups    | * 🗙 🖶                                                                            | ×                             | <b>3</b> -                               | * 🗙           |                  |                                |
| 🔉 Assign Nodes to Security Groups        | Name                                                                             | User Account                  | User Group                               |               | Name             | Display Name                   |
| View Summary of Changes                  | Administrator                                                                    | Customer1_Oper                | Customer1_UG                             | 6             | admin            | NNIMi Administratore           |
|                                          | Customer1_Oper                                                                   | Customer1_Oper                | NNMi Level 2 Operators                   |               | aumin            | NNM Administrators             |
|                                          | Customer2_Oper                                                                   |                               |                                          |               | level1           | NNMi Level 1 Operators         |
|                                          |                                                                                  |                               |                                          | 0             | level2           | NNMi Level 2 Operators         |
|                                          |                                                                                  |                               |                                          | 9             | client           | NNMi Web Service Clients       |
|                                          |                                                                                  |                               |                                          | $\bigcirc$    | guest            | NNMi Guest Users               |
|                                          |                                                                                  |                               |                                          | 0             | Customer1_UG     | Customer1_UG                   |
|                                          |                                                                                  |                               |                                          | 4             | Customer2_UG     | Customer2_UG                   |
|                                          |                                                                                  |                               |                                          |               | Previous Ne      | xt> Cancel Save & Close        |
| Analysis - Summary - No Objects Selected |                                                                                  |                               |                                          |               |                  | *                              |
|                                          |                                                                                  |                               |                                          |               |                  |                                |

3. Create a Security Group for each customer site and map the appropriate customer site User Group to the Security Group as shown in the following figure.

Figure 7: Security Wizard: Create Security Group for each Customer Site

| Security Wizard *                        |                                     |                                                                        |                  |                  |                            |                     |                            |
|------------------------------------------|-------------------------------------|------------------------------------------------------------------------|------------------|------------------|----------------------------|---------------------|----------------------------|
| all welcome                              | Use this page t<br>Create and Delet | o do any of the following:<br>e User Groups, Create and Delete Securit | y Groups, Assign | User Groups to S | ecurity Groups, Assign Sec | curity Groups to Us | er Groups, Remove Security |
| 🐉 Map User Accounts and User Groups      | Group Mappings.<br>User Groups      |                                                                        | Security Group   | Mappings         |                            | Securit             | v Groups                   |
| 🔉 Map User Groups and Security Groups    | * 🗙 🖶                               |                                                                        | X Object Ope     | erator Level 2   | -                          | * >                 | < 🖬                        |
| 🔉 Assign Nodes to Security Groups        | Name                                | Display Name                                                           | User Group       | Security Grou    | Object Access Privilege    | ,                   | Name                       |
| 🐉 View Summary of Changes                | admin                               | NNMi Administrators                                                    | Customer1 UG     | Customer1_SG     | Object Operator Level 2    |                     |                            |
|                                          | level1                              | NNMi Level 1 Operators                                                 |                  | 01010110_00      | object operator zererz     |                     | Default Security Group     |
|                                          | level2                              | NNMi Level 2 Operators                                                 |                  |                  |                            |                     | Uproceived Incidents       |
|                                          | client                              | NNMi Web Service Clients                                               |                  |                  |                            |                     | Unresolved incidents       |
|                                          | guest                               | NNMi Guest Users                                                       |                  |                  |                            |                     | Customer1 SG               |
|                                          | Customer2_UG                        | Customer2_UG                                                           |                  |                  |                            |                     |                            |
|                                          | Customer1_UG                        | Customer1_UG                                                           |                  |                  |                            | $\bigcirc$          | Customer2_SG               |
|                                          |                                     |                                                                        |                  |                  |                            |                     |                            |
|                                          |                                     |                                                                        |                  |                  |                            |                     |                            |
|                                          |                                     |                                                                        |                  |                  |                            |                     |                            |
|                                          |                                     |                                                                        |                  |                  |                            |                     |                            |
|                                          |                                     |                                                                        |                  |                  |                            |                     |                            |
|                                          |                                     |                                                                        |                  |                  |                            |                     |                            |
|                                          |                                     |                                                                        |                  |                  | •                          | Previous Next       | Cancel Save & Close        |
| Analysis - Summary - No Objects Selected | 1                                   |                                                                        |                  |                  |                            |                     | M                          |

4. Click **Save and Close** because, at this point, you cannot assign nodes to the Security Groups because nodes have not yet been loaded into NNMi.

Figure 8: Security Wizard: Nodes not Loaded

| Security Wizard *                        |                                                                      |                |                                                                                         |                        |                                                                      |                                |
|------------------------------------------|----------------------------------------------------------------------|----------------|-----------------------------------------------------------------------------------------|------------------------|----------------------------------------------------------------------|--------------------------------|
|                                          | The Assign Nodes to Security Groups<br>For instructions, click here. | option enables | you to assign one or more                                                               | nodes to a Security Gr | oup. Use the Available Nodes t                                       | able view to select the nodes. |
| Map User Accounts and User Groups        | security Groups                                                      | Nodes Currer   | itiy Assigned to selecte                                                                | ea Group:              | Nodes to be Assigned to                                              | selected Group:                |
| 🔉 Map User Groups and Security Groups    | * #                                                                  | Name 🔺         | Hostname                                                                                |                        | Hostname                                                             |                                |
| Assign Nodes to Security Groups          | Name                                                                 |                |                                                                                         |                        | Default Security Group                                               |                                |
| View Summary of Changes                  | Default Security Group                                               |                |                                                                                         |                        | Unresolved Incidents                                                 |                                |
| ar view cannuary or changed              | Unresolved Incidents                                                 |                |                                                                                         |                        | Customer1_SG                                                         |                                |
|                                          | Customer1_SG                                                         |                |                                                                                         |                        | Customer2_SG                                                         |                                |
|                                          | Customer2_SG                                                         |                |                                                                                         |                        |                                                                      |                                |
|                                          |                                                                      |                |                                                                                         |                        |                                                                      |                                |
|                                          | Available Nodes:                                                     |                |                                                                                         |                        |                                                                      |                                |
|                                          | 6 5 7 2                                                              |                | <set no<="" th=""><th>ode Group filter&gt; 👻</th><th>🕼 🕥 0 - 0 of 0</th><th></th></set> | ode Group filter> 👻    | 🕼 🕥 0 - 0 of 0                                                       |                                |
|                                          | Dev Name 🔺 Hostname                                                  | Manager        | ment Security Group                                                                     |                        |                                                                      |                                |
|                                          |                                                                      |                |                                                                                         |                        |                                                                      |                                |
|                                          |                                                                      |                |                                                                                         |                        |                                                                      |                                |
|                                          |                                                                      |                |                                                                                         |                        |                                                                      |                                |
|                                          |                                                                      |                |                                                                                         |                        | 5% 055                                                               |                                |
|                                          | Updated: 5/14/11 12:50:46 PM MD1                                     |                | i otal: 0                                                                               | Selected: 0            | Filter: UFF                                                          | Auto refresh: OFF              |
|                                          |                                                                      |                |                                                                                         |                        | <previous next<="" td=""><td>Cancel Save &amp; Close</td></previous> | Cancel Save & Close            |
| Analysis - Summary - No Objects Selected |                                                                      |                |                                                                                         |                        |                                                                      | W                              |

Now you need to create a Tenant to which you will assign nodes from each customer site. You must create a Tenant so that at the moment a node is loaded with a Tenant assignment, it will automatically go into the correct Security Group.

5. From the workspace navigation panel, select the **Configuration** workspace, open **Discovery**, and then click **Tenants**. Click the **\*** icon.

Figure 9: Discovery Configuration: Create New Tenant

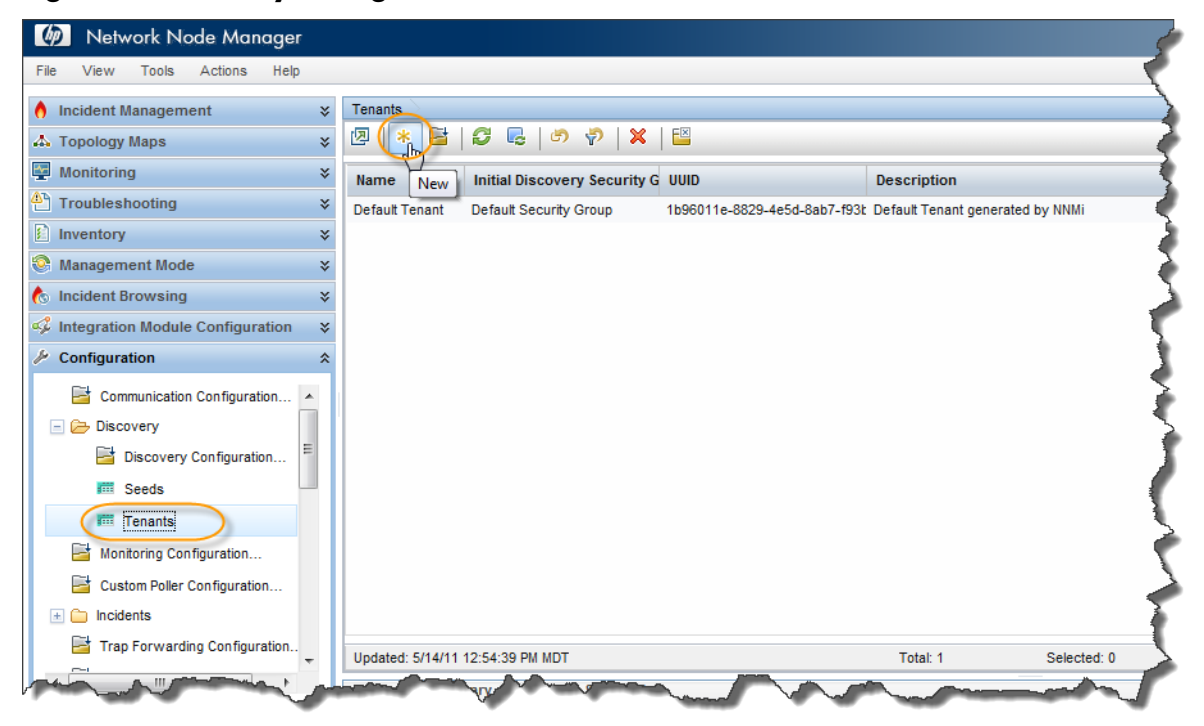

6. Enter in the information for this Tenant. Remember to assign an Initial Discovery Security Group. Do this for both customer sites in this example.

Figure 10: Tenant Form: Assign Initial Discovery Security Group

| Tenants Tenant *                                                                                                    |                                                                                                    |
|----------------------------------------------------------------------------------------------------|----------------------------------------------------------------------------------------------------|
| 🗵   📴 🎽 🎇 Save and Close 📝 🗶 Delete Tenant   🖴                                                                                                    |                                                                                                    |
| •                                                                                                    | Nodes of Tenant                                                                                                    |
| NNMi associates Tenant objects with Nodes to identify which network resources<br>are assigned to each customer. Each Node has one Tenant. For more information,<br>click <b>here</b> . | This table shows the list Nodes currently assigned to this Tenant.                                                                                                    |
| Name Customer1                                                                                                    | 🛛 🛛 😂 🛛 🗙 🛛 🕹 🖓 🖉                                                                                                    |
| UUID 285bacd1-dbd8-4888-9bb1-11220e3151d8                                                                                                    | Star Dev Name 🔺 Hostname Management System Log                                                                                                    |
| Description                                                                                                    | <                                                                                                    |
| Group                                                                                                    |                                                                                                    |
| man and the second second second                                                                                                    | and the second with the second second s |

Now you can begin loading nodes into NNMi.

### Figure 11: Tenants Form: Initial Discovery Security Groups Assigned

| Tenants        |                              |                                      |                                  | Ş   |
|----------------|------------------------------|--------------------------------------|----------------------------------|-----|
|                |                              |                                      |                                  |     |
| Name           | Initial Discovery Security G | UUID                                 | Description                      | ₹   |
| Default Tenant | Default Security Group       | 1b96011e-8829-4e5d-8ab7-f93b7b10ac79 | Default Tenant generated by NNMi | - 7 |
| Customer1      | Customer1_SG                 | 285bacd1-dbd8-4888-9bb1-11220e3151d8 |                                  | ø   |
| Customer2      | Customer2_SG                 | 3cc35cc5-1e49-4e24-aab6-d364a48475a4 |                                  |     |
|                | ↓<br>↓                       |                                      |                                  | -   |
| Carl Street    | and the second second        |                                      | and the second hand              |     |

**Tip**: You can use the command line to accomplish steps in this example if you prefer. The primary tool is nnmsecurity.ovpl. See the command's reference page for further details.

## Build a Node Group

Create node groups based on Tenant for better separation of sites for all users.

| Dasics                                                                                                    | Device Filters (Additional Filters)                      | Additional Nodes        | Child Node Groups        | Status            |                             |
|----------------------------------------------------------------------------------------------------|----------------------------------------------------------|-------------------------|--------------------------|-------------------|-----------------------------|
| Name Customer1                                                                                                    | When using the like or not like opera                    | ators, use an * (aste   | risk) to match zero or m | ore characters in | a string and a ? (question  |
| Status No Status<br>Add to View Fitter List 🔽                                                                                                    | mark) to match exactly one charact<br>ftc??gs??.*.hp.com | er in a string. Valid ( | examples for hostname:   | cisco?.hp.com, c  | isco*.hp.com,               |
| lotes                                                                                                    | 10.10.1.255<br>For more information, click here.         | inge, use me betwe      | N                        | ipie. nostediPAdd | ress between 10.10.1.1 A    |
|                                                                                                    | Filter Editor                                            |                         | 63                       |                   |                             |
| ou can filter Node Groups using Device Filters, Additional Filters, Additional<br>odes, and Child Node Groups. If you use Device Filter s and Additional Filters,<br>odes must match at least one Device Filter and the Additional Filters<br>pecifications to belong to this Node Group. Nodes that are specified as Additional<br>odes and Child Node Groups always are members of this Node Group. See Help<br>+ Using the Node Group form. | Attribute<br>tenantName                                  | Operator<br>=           | Value                    |                   | Append<br>Insert<br>Replace |
| o test your Node Group definition, select File $\to$ Save, then Actions $\to$ Node roup Details $\to$ Show Members.                                                                                                    |                                                          |                         |                          |                   | Append<br>AND               |
| NNM iSPI Performance                                                                                                    |                                                          |                         |                          |                   | OR                          |
| sed by NNM iSPI Performance for Metrics and NNM iSPI for Traffic.                                                                                                    | tenantName = Customer1                                   |                         |                          |                   | NOT                         |
| Add to Filter List                                                                                                    |                                                          |                         |                          |                   | EXISTS                      |

### Figure 12: Node Group Form: Node Group based on Tenant

### Load Seeds for Discovery

Now you can begin discovering seeds using "loading seeds" in Discovery, which is the only way to assign a Tenant and Node Group at initial discovery. This is usually the preferred choice for monitoring customer sites behind NAT firewalls.

**Tip**: You can load discovery seeds using the graphical user interface (one at a time) or by using the command line.

This example shows the command line method. Repeat the following procedure for each customer site.

1. Create a file with a line for each node containing the routable address of each node. For example:

seeds\_cust1.txt: 172.20.4.6 172.20.4.4 172.20.4.13 172.20.4.11 172.20.4.8

2. Use the nnmloadseeds.ovpl command line tool to load these seeds into NNMi. Include the "-t" option to assign the Tenant.

```
# nnmloadseeds.ovpl -f seeds_cust1.txt -t Customer1
```

5 seeds added
0 seeds invalid
0 seeds duplicated

After some time, you see the nodes discovered in NNMi. Notice how they have the appropriate Tenant and Security Group assigned.

Figure 13: Nodes Form: Discovered Nodes

| Node | s > .                                                                                                    |             |                |                    |           |                                                                                                    |                    |                 |      |                         | 1    |
|------|----------------------------------------------------------------------------------------------------|-------------|----------------|--------------------|-----------|----------------------------------------------------------------------------------------------------|--------------------|-----------------|------|-------------------------|------|
|      | B                                                                                                    | 0 🗟         | 🔊 💎  🔛         |                    |           | <set< th=""><th>Node Group filter&gt;</th><th>- 🔝 🛇 1-5</th><th>of 5</th><th>(</th><th>&gt; 🛛</th></set<> | Node Group filter> | - 🔝 🛇 1-5       | of 5 | (                       | > 🛛  |
| Sta  | Dev                                                                                                    | Name        | Hostname       | Management Address | Tenant    | Security Group                                                                                            | System Location    | Device Profile  | Ag   | e Status Last Modified  | Note |
| 0    |                                                                                                    | 172.20.4.4  | 172.20.4.4     | 172.20.4.4         | Customer1 | Customer1_SG                                                                                              | 5 upper east compu | cisco2621XM     | ~    | May 14, 2011 1:12:52 PM |      |
| 0    | ŢŢ                                                                                                    | 172.20.4.6  | 172.20.4.6     | 172.20.4.6         | Customer1 | Customer1_SG                                                                                              | 5U E. CPU Room     | hpProCurve2424M | ~    | May 14, 2011 1:13:10 PM | . 1  |
| ۸    | •• <b>‡</b> ••                                                                                                    | 172.20.4.8  | 172.20.4.8     | 172.20.4.8         | Customer1 | Customer1_SG                                                                                              |                    | cisco2621       | ~    | May 14, 2011 1:13:41 PM | •    |
| ۸    | <b>!</b>                                                                                                    | 172.20.4.11 | 172.20.4.11    | 172.20.4.11        | Customer1 | Customer1_SG                                                                                              |                    | cisco2621       | ~    | May 14, 2011 1:13:10 PM |      |
| 0    | **                                                                                                    | 172.20.4.13 | 172.20.4.13    | 172.20.4.13        | Customer1 | Customer1_SG                                                                                              | 5U E CPU RM        | hpProCurve6108  | ~    | May 14, 2011 1:13:22 PM | (    |
|      |                                                                                                    |             |                |                    |           |                                                                                                    |                    |                 |      |                         |      |
| -    | -                                                                                                    |             |                |                    |           | -                                                                                                    |                    |                 |      |                         |      |
|      | - Colores - Colores - Colo |             | and the second |                    |           |                                                                                                    |                    |                 |      | the many and            |      |

3. Open one of these nodes to see that it has a routable management address that is not in the IP Addresses table.

Figure 14: Node Form: Open a Node

| 2   😼   💾 💾 Sa                           | ve and Close 🛛 🥔 💥 Delete Node 🗎 🔛 |   |   |       |          |                  |                  |             |          |        |             |
|------------------------------------------|------------------------------------|---|---|-------|----------|------------------|------------------|-------------|----------|--------|-------------|
| <ul> <li>Basics</li> </ul>               |                                    |   | 4 | G     | Gener    | al (IP Addre     | esses Interfaces | Cards       |          | Ports  | VLAN Por    |
| Name                                     | 172.20.4.4                         |   | • | -     |          |                  |                  |             |          |        |             |
| Hostname                                 | 172.20.4.4                         |   | Г | নি    |          | 10               |                  | ß           | <u> </u> | 4 2    | ,           |
| Management Address                       | 172.20.4.4                         |   |   |       |          |                  |                  | C.          | 3 9      | 1-5015 | )           |
| Status                                   | Normal                             |   |   | Sta   | Sta      | Address 🔺        | In Interface     | In Subnet   |          | Notes  |             |
| Node Management Mode                     | Managed 👻                          |   |   | Ø     | EV.      | 10.0.1.4         | Fa0/0            | 10.0.1.0/24 |          |        |             |
| Device Profile                           | cisco2621XM                        | Ξ |   | Ø     | <b>6</b> | 10.0.2.5         | Fa0/1            | 10.0.2.0/24 |          |        |             |
| Tenant                                   | Customer1                          |   |   | Ø     | E.       | 10.25.0.1        | Lo0              |             |          |        |             |
| Security Group                           | Customer1_SG                       |   |   |       |          | 13               |                  |             |          |        |             |
| SNMP Agent State                         |                                    |   |   |       |          |                  |                  |             |          |        |             |
| Agent Enabled                            |                                    |   |   |       |          |                  |                  |             |          |        |             |
| Agent SNMP State                         | Normal                             |   |   |       |          |                  |                  |             |          |        |             |
| Management Address<br>ICMP State         | Responding                         |   |   |       |          |                  |                  |             |          |        |             |
| Management Address<br>ICMP Response Time | Nominal                            |   | - | Under | 4        | 14 4/4 4 04-05-4 |                  | Total 2     | Colort   | - 4. 0 |             |
| Management Address                       |                                    | - | L | opda  | ted: 5   | /14/11/01:25:4/  | PM MUT           | Total: 3    | Selecti  | ea. u  | Filler: OFF |

**Note**: Connectivity may take a few hours to discover.

In this example, you can see in Figure 15 and Figure 16 that NNMi accurately discovered the connectivity. NNMi discovered some connections using CDP and others using Forwarding Database (FDB).

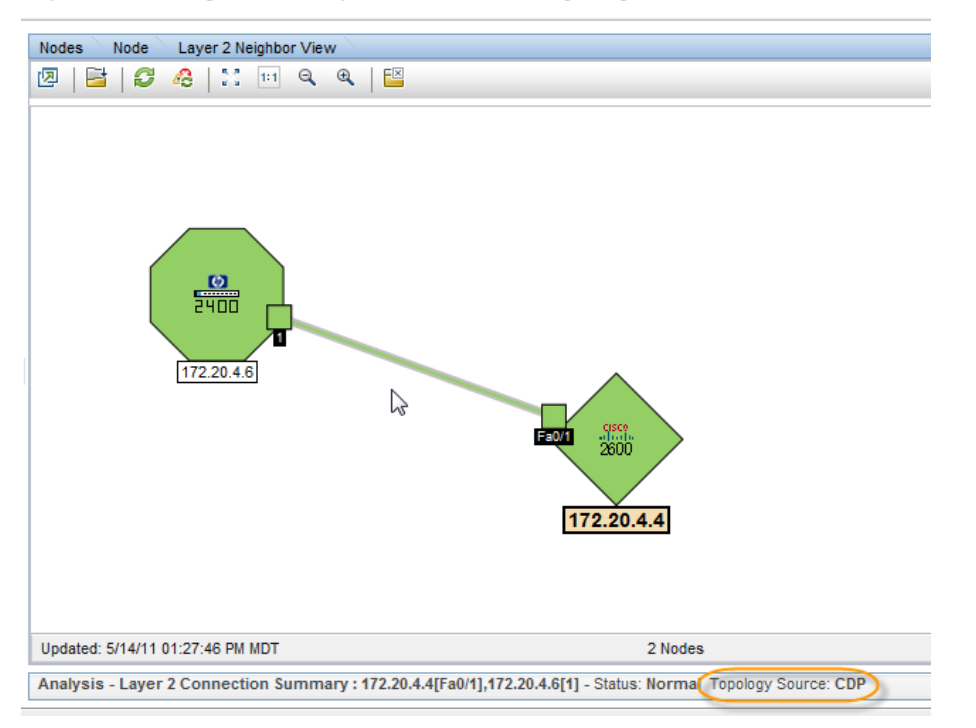

Figure 15: Layer 2 Neighbor View: Properly Connected Nodes (CDP)

### Figure 16: Layer 2 Neighbor View: Properly Connected Nodes (FDB)

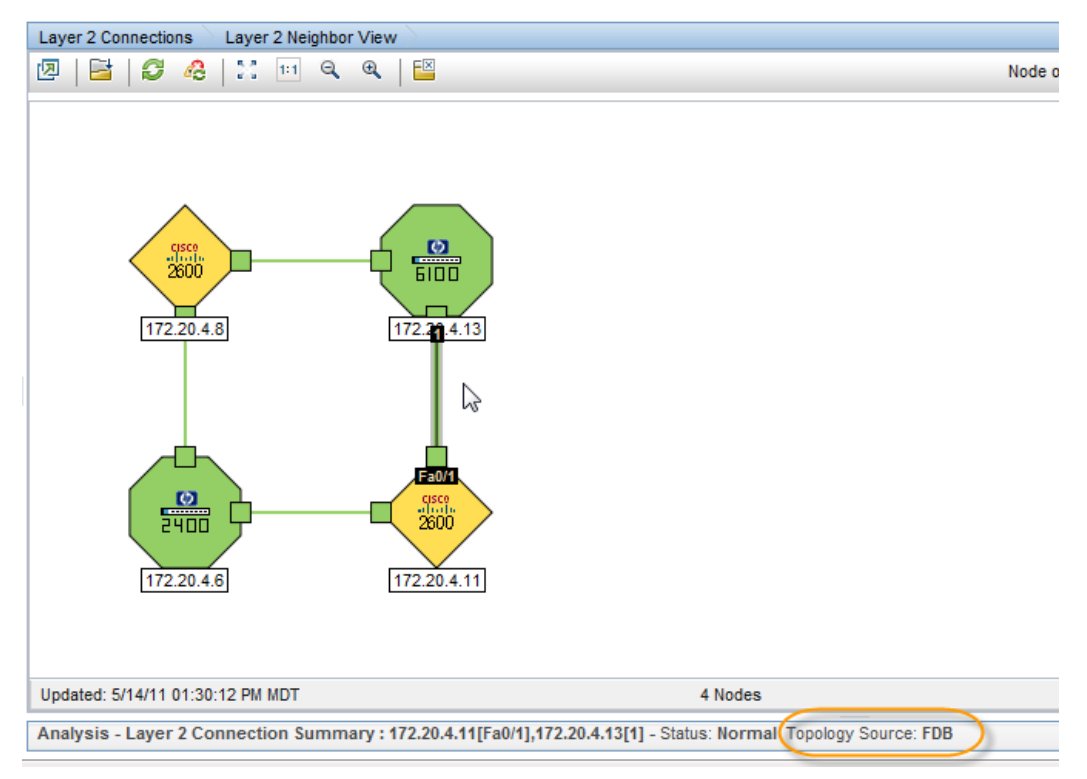

Sign in to NNMi as **Customer1\_Oper** and you should see only nodes and incidents related to the Customer1 site, whereas an administrator will see nodes from all sites since administrators are not restricted by Security Groups.

| Ø Network Node Manag      | jer |      |              |             |             |                   |      |           |             |                                                                                                    | User Name: Cust    | omer1_Oper_NNMi |        | Operator Level 2        | Sign  |
|---------------------------|-----|------|--------------|-------------|-------------|-------------------|------|-----------|-------------|----------------------------------------------------------------------------------------------------|--------------------|-----------------|--------|-------------------------|-------|
| File View Tools Actions H | elp |      |              |             |             |                   |      |           |             |                                                                                                    |                    |                 |        |                         |       |
| Incident Management       | *   | Node | s >          |             |             |                   |      |           |             |                                                                                                    |                    |                 |        |                         |       |
| 🔥 Topology Maps           | *   |      | 2            | 0 6         | 🦃 🌮 📔 🛛     |                   |      |           |             | <set i<="" th=""><th>Node Group filter&gt;</th><th>- 🔯 🕥 1-9</th><th>5 of 5</th><th>0</th><th>&gt; 01  </th></set> | Node Group filter> | - 🔯 🕥 1-9       | 5 of 5 | 0                       | > 01  |
| Monitoring                | ×   | Sta  | Dev          | Name        | Hostname    | Management Addres | ss 🔺 | Tenant    | Security Gr | oup                                                                                                    | System Location    | Device Profile  | Ag     | Status Last Modified    | Notes |
| Troubleshooting           | *   | 0    | ÷            | 172.20.4.4  | 172.20.4.4  | 172.20.4.4        |      | Customer1 | Customer1_S | G                                                                                                    | 5 upper east compu | cisco2621XM     | ~      | May 14, 2011 1:12:52 PM |       |
| Inventory                 | *   | 0    | <u>.</u>     | 172.20.4.6  | 172.20.4.6  | 172.20.4.6        |      | Customer1 | Customer1_S | G                                                                                                    | 5U E. CPU Room     | hpProCurve2424M | ~      | May 14, 2011 1:13:10 PM |       |
| Nodes                     |     | ۸    | - <b>}-</b>  | 172.20.4.8  | 172.20.4.8  | 172.20.4.8        |      | Customer1 | Customer1_S | G                                                                                                    |                    | cisco2621       | ~      | May 14, 2011 1:13:41 PM |       |
| Interfaces                |     | ۸    | - <b>}</b> - | 172.20.4.11 | 172.20.4.11 | 172.20.4.11       |      | Customer1 | Customer1_S | G                                                                                                    |                    | cisco2621       | ~      | May 14, 2011 1:13:10 PM |       |
| IP Addresses              |     | 0    | 頭            | 172.20.4.13 | 172.20.4.13 | 172.20.4.13       |      | Customer1 | Customer1_S | G                                                                                                    | 5U E CPU RM        | hpProCurve6108  | ~      | May 14, 2011 1:13:22 PM |       |
| SNMP Agents               |     |      |              |             |             |                   |      |           |             |                                                                                                    |                    |                 |        |                         |       |
| IP Subnets                |     |      |              |             |             |                   |      |           |             |                                                                                                    |                    |                 |        |                         |       |
| IIII VLANs                |     |      |              |             | 2           |                   |      |           |             |                                                                                                    |                    |                 |        |                         |       |
| 📅 Cards                   |     |      |              |             |             |                   |      |           |             |                                                                                                    |                    |                 |        |                         |       |

Figure 17: Nodes Form: Customer1\_Oper View of Nodes and Incidents

**Tip**: When working with nodes behind NAT gateways, when selecting a node, a layer 2 neighbor view works well. A layer 3 neighbor view may not give accurate results because multiple nodes share the overlapping IP addresses. NNMi shows these overlapping IP addresses *connected together* in the layer 3 neighbor view; however they are not connected when they are located behind different NAT gateways.

The issue previously discussed will not affect any monitoring or fault analysis because NNMi does not base that analysis on a layer 3 neighbor relationship. But if you have separate NNMi operators with Tenants and Security Group configured, even the layer 3 views will work well because the overlapping nodes will not be visible to the specific operator.

**Note**: In NNMi version 9.10, the fault monitoring selection, **Enable Management Address ICMP Polling**, is supported for nodes behind NAT firewalls (as shown in the following figure). This means that nodes will be monitored using SNMP and IMCP to determine status. This helps eliminate false node down notifications. Always select the **Enable Management Address ICMP Polling** check box on your polling policies, assuming that you are able to "ping" the management addresses.

#### Figure 18: Node Settings: Enable Management Address ICMP Polling Check Box

|                   | View T                                        | ools                           | Actions    | Help        |        |                      |   |
|-------------------|-----------------------------------------------|--------------------------------|------------|-------------|--------|----------------------|---|
| Node              | Settings                                      |                                |            |             |        |                      |   |
| 9                 | 8                                             | 🖹 Sa                           | ve and Clo | se   😂      | ×      | Delete Node Settings | E |
|                   | i) Changes                                    | are not                        | committed  | until the t | op-lev | el form is saved!    |   |
| <b>▼</b> Βε       | asics                                         |                                |            |             |        |                      | - |
| Ord               | dering                                        |                                | 100        |             |        |                      |   |
| Noc               | de Group                                      |                                | Router     | S           |        | -                    |   |
| <b>→</b> Fa       | ault Monitorin                                | 9                              |            |             |        |                      |   |
| Ena<br>Ado<br>Ena | able Manager<br>dress ICMP P<br>able ICMP Fau | ment<br>Polling<br>ult Polling |            | b           |        |                      | ш |
| Ena<br>Poll       | able Interface<br>ling                        | e Fault                        |            |             |        |                      |   |
| Ena               | able Card Fau                                 | ult Polling                    |            |             |        |                      |   |
| Ena<br>Fau        | able Node Co<br>ult Polling                   | mponen                         | t 🔽        |             |        |                      |   |
|                   |                                               |                                | _          |             |        |                      |   |

## **Configure SNMP Traps**

You must make changes to the managed nodes in order for the NNMi management server to receive SNMP traps from nodes behind the NAT gateway. This example covers two types of SNMP traps: SNMPv2c traps and SNMPv1 traps. This example also shows changes specific to Cisco devices. Other vendors may require similar changes.

**Note**: Source address resolution is a common challenge with traps. NNMi must unambiguously resolve the source address of each trap that it receives. This problem manifests itself differently depending on the SNMP version (v1 or v2c).

### SNMPv2c Traps

Table 1 shows the format of an SNMPv2c trap, with the IP Header forming the top section of the table and the SNMP Trap Protocol Data Unit (PDU) forming the lower section of the table.

| Version etc.          | 1 |
|-----------------------|---|
| Source Address        |   |
| Destination Address   |   |
| PDU-Type: 4           | Ī |
| Request Identifier    |   |
| Error Status          |   |
| Error Index           |   |
| PDU Variable bindings |   |

### Table 1 SNMPv2c Trap Format

Since SNMPv2c traps do not have an Agent Address field in the PDU, the only source field of the trap is within the IP Packet Header. NAT routers properly translate the source field.

Only one step is required on the source node: make sure that the interface associated with the private inside IP address sources all traps from devices behind the NAT router. The NAT gateway can then translate the trap to the correct public address.

Figure 19 shows an example of this correct translation from the NAT gateway. You can see that the NAT gateway properly translates a trap that begins with the source address of 192.168.1.2 to address 15.2.13.2. Then the NNMi management server correctly resolves this address.

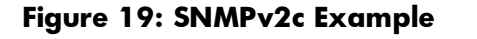

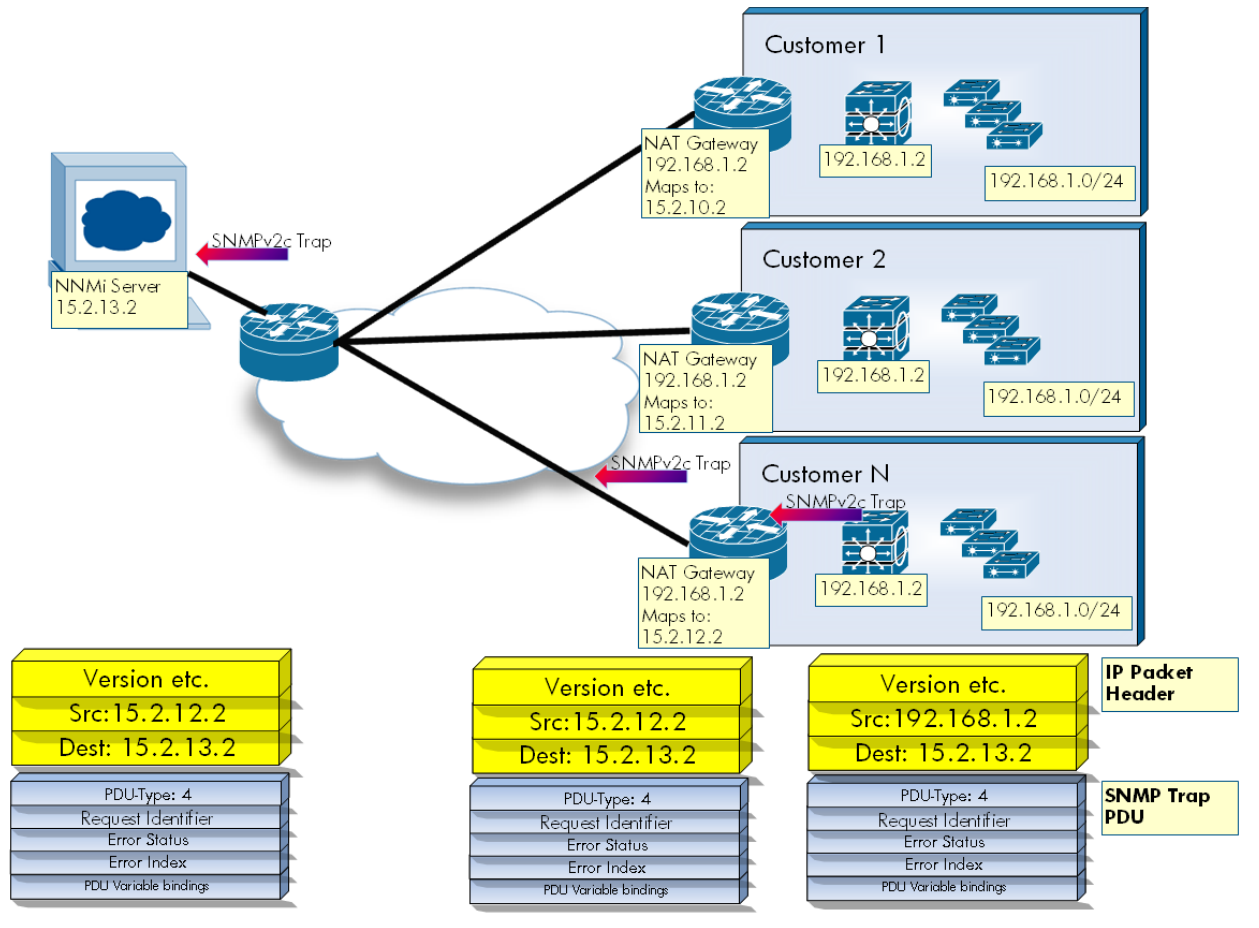

a \_\_\_\_ i

### SNMPv1 Traps

SNMPv1 traps are more complex because they embed the Agent Address inside the SNMP Trap PDU. Table 2 shows the format of an SNMPv1 trap, with the IP Header forming the top section of the table and the SNMP Trap PDU forming the lower section of the table.

| Version etc.          |
|-----------------------|
| Source Address        |
| Destination Address   |
| PDU-Type: 4           |
| Enterprise            |
| Agent Address         |
| Generic Trap Code     |
| Specific Trap Code    |
| Timestamp             |
| PDU Variable Bindings |

Table 2: SNMPv1 Trap Format

Because the Agent Address is embedded in the PDU rather than the Header, usually the NAT router will *not* translate this value. NNMi can note the address in the Header and ignore the Agent Address in the payload. To enable this change, do the following:

1. Edit the file \$DataDir/shared/nnm/conf/props/nms-jboss.properties. Find the line:

#!com.hp.nnm.trapd.useUdpHeaderIpAddress=false

2. Change the value to true and remove the #! characters as shown below:

#### com.hp.nnm.trapd.useUdpHeaderIpAddress=true

3. Save the file and restart NNMi.

Figure 20 shows an example of an SNMPv1 trap where NNMi ignores the conflicting IP address fields.

Figure 20: SNMPV1 Example

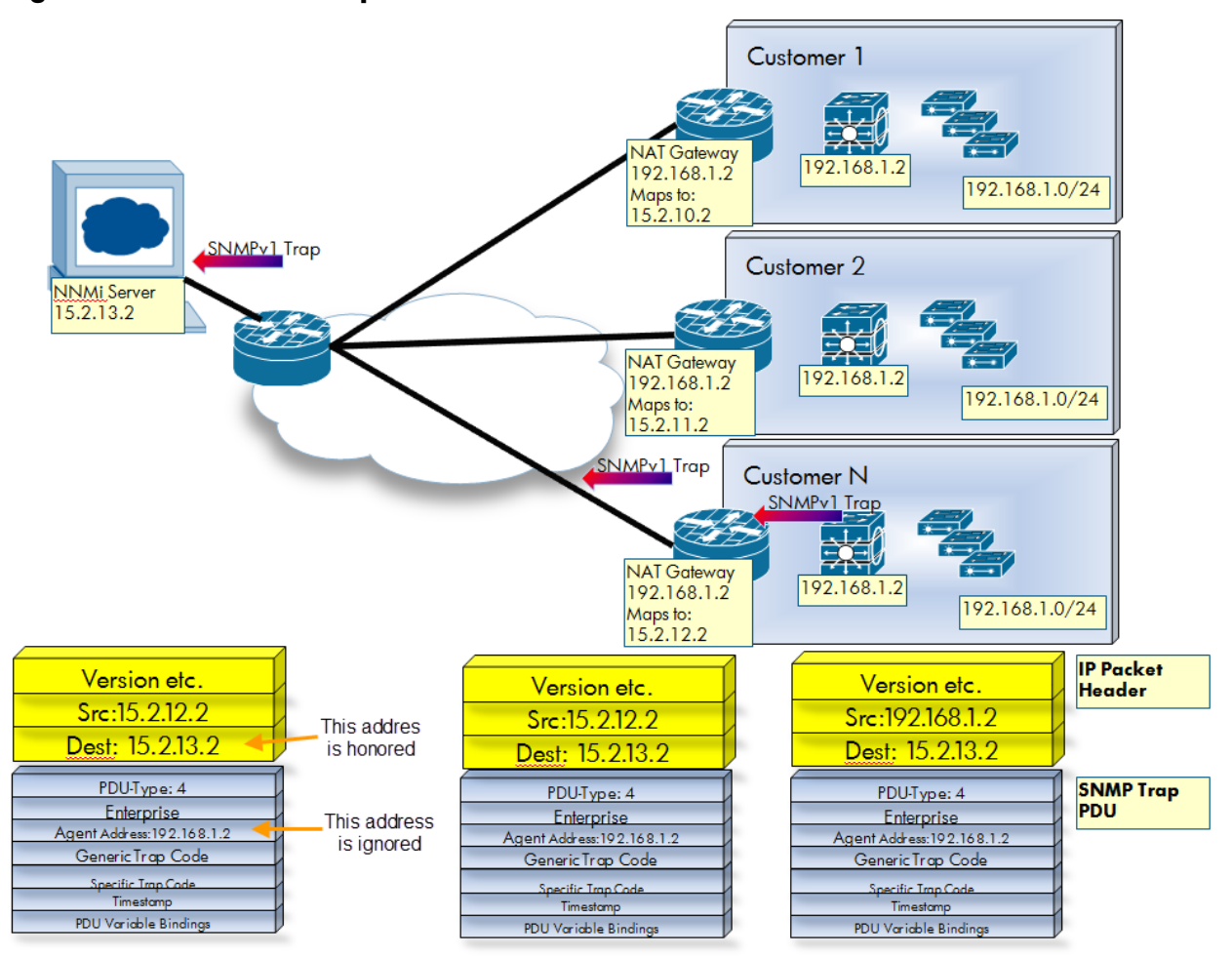

## Conclusion

This document has presented the steps necessary to configure NNMi to monitor devices located behind the NAT gateway. By following the steps in this document, you can more effectively monitor networks that contain devices using static NAT.

### Legal Notices

### Warranty

The only warranties for HP products and services are set forth in the express warranty statements accompanying such products and services. Nothing herein should be construed as constituting an additional warranty. HP shall not be liable for technical or editorial errors or omissions contained herein.

The information contained herein is subject to change without notice.

### **Restricted Rights Legend**

Confidential computer software. Valid license from HP required for possession, use or copying. Consistent with FAR 12.211 and 12.212, Commercial Computer Software, Computer Software Documentation, and Technical Data for Commercial Items are licensed to the U.S. Government under vendor's standard commercial license.

### **Copyright Notices**

© Copyright 2009–2011 Hewlett-Packard Development Company, L.P.

### Trademark Notices

Adobe® is a trademark of Adobe Systems Incorporated.

HP-UX Release 10.20 and later and HP-UX Release 11.00 and later (in both 32 and 64-bit configurations) on all HP 9000 computers are Open Group UNIX 95 branded products.

Microsoft® and Windows® are U.S. registered trademarks of Microsoft Corporation.

Oracle and Java are registered trademarks of Oracle and/or its affiliates.

UNIX® is a registered trademark of The Open Group.

### Oracle Technology - Notice of Restricted Rights

Programs delivered subject to the DOD FAR Supplement are 'commercial computer software' and use, duplication, and disclosure of the programs, including documentation, shall be subject to the licensing restrictions set forth in the applicable Oracle license agreement. Otherwise, programs delivered subject to the Federal Acquisition Regulations are 'restricted computer software' and use, duplication, and disclosure of the programs, including documentation, shall be subject to the restrictions in FAR 52.227-19, Commercial Computer Software-Restricted Rights (June 1987). Oracle America, Inc., 500 Oracle Parkway, Redwood City, CA 94065.

For the full Oracle license text, see the license-agreements directory on the NNMi product DVD.

#### Acknowledgements

This product includes software developed by the Apache Software Foundation.

(http://www.apache.org)

This product includes software developed by the Indiana University Extreme! Lab.

(http://www.extreme.indiana.edu)

### Support

Visit the HP Software Support web site at:

#### www.hp.com/go/hpsoftwaresupport

This web site provides contact information and details about the products, services, and support that HP Software offers.

HP Software online support provides customer self-solve capabilities. It provides a fast and efficient way to access interactive technical support tools needed to manage your business. As a valued support customer, you can benefit by using the support web site to:

- Search for knowledge documents of interest
- Submit and track support cases and enhancement requests
- Download software patches
- Manage support contracts
- Look up HP support contacts
- Review information about available services
- Enter into discussions with other software customers
- Research and register for software training

Most of the support areas require that you register as an HP Passport user and sign in. Many also require a support contract. To register for an HP Passport ID, go to:

#### http://h20229.www2.hp.com/passport-registration.html

To find more information about access levels, go to:

http://h20230.www2.hp.com/new\_access\_levels.jsp